## Настройка FTTB Wi-Fi Роутера ZTE ZXHN H118N

## Внешний вид роутера

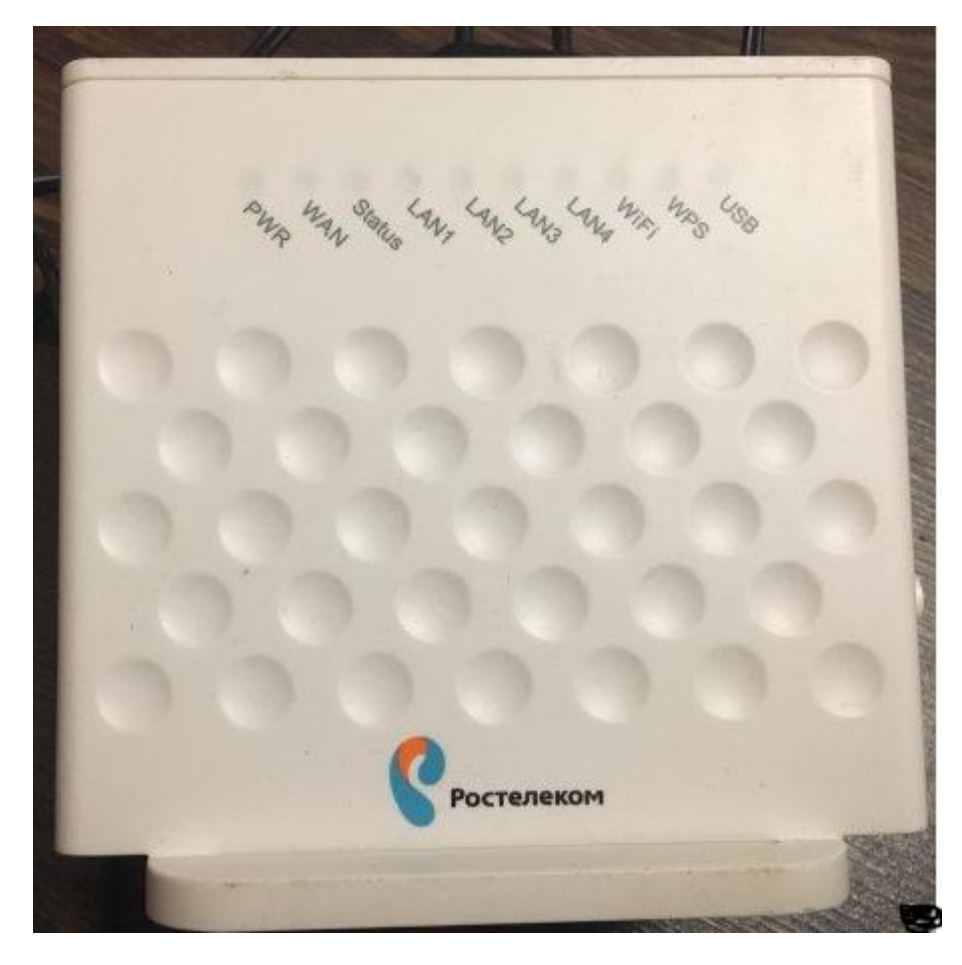

# Задняя и боковая панели роутера

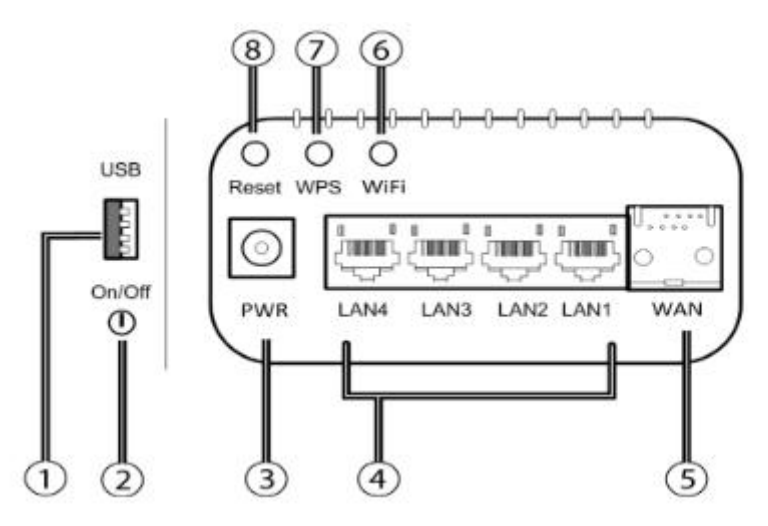

| 1 | Разъем для подключения USB Storage                                |
|---|-------------------------------------------------------------------|
| 2 | Кнопка включения/выключения роутера                               |
| 3 | Разъем для подключения адаптера питания                           |
| 4 | Порты для подключения устройств домашней сети (ПК, ТВ-приставка)  |
| 5 | WAN порт для подключения к сети оператора по технологии Ethernet  |
| 6 | Кнопка включения/выключения передатчика Wi-Fi                     |
| 7 | Кнопка подключения беспроводных устройств методом Wi-Fi Protected |
|   | Setup (WPS)                                                       |
| 8 | Кнопка сброса настроек на заводские установки                     |

#### Схема подключения

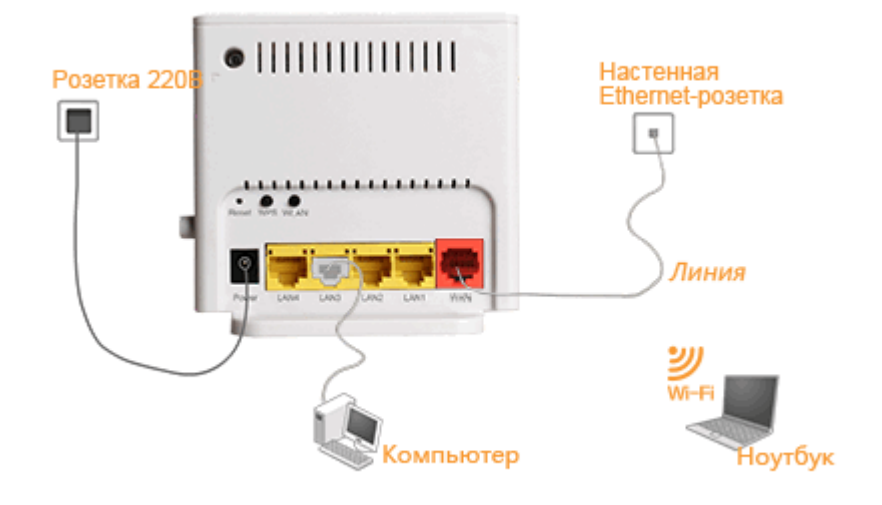

#### Предварительная настройка

Подключите роутер согласно схеме подключения. Перед настройкой, включите роутер, если оный был выключен, подождите полминуты, пока роутер загрузится, сделайте полный сброс роутера на заводские настройки нажимая и удерживая тонким предметом (скрепкой, шариковой ручкой) на кнопку сброса в течении 10 секунд. Все светящиеся индикаторы при этом должны кратковременно моргнуть и роутер перезагрузится.

После перезагрузки, в браузере компьютера или мобильного устройства введите <u>http://192.168.0.1</u> или <u>http://rt</u>

Вы увидите окно предварительной настройки роутера. После этого вам предложат поменять пароль учетной записи admin. По умолчанию ставим пароль admin1. Прописываем пароль и его подтверждение и жмем кнопку «Далее».

| Ростелеком                                                                                                    |                |
|----------------------------------------------------------------------------------------------------|----------------|
|                                                                                                    | <u>English</u> |
| Для Вашей безопасности, пожалуйста, измените пароль роутера, установленный по умолчанию.<br>Введите новый пароль и подтверждение в поле ниже.Нажмите кнопку "Продолжить". |                |
| Новый пароль ••••••                                                                                                    |                |
|                                                                                                    |                |
| Продол                                                                                                    | WINTH          |
| © 2008-2016 ZTE Co Ltd. Все права защищены.                                                                                                    |                |

Далее заходим под логином "admin" и созданным паролем.

| Ростелеком |                                                 |
|------------|-------------------------------------------------|
|            |                                                 |
|            |                                                 |
|            | Войдите для продолжения ⇔English                |
|            | Имя admin<br>пользователя<br>Пароль •••••• Вход |
|            |                                                 |
|            |                                                 |
|            |                                                 |
|            |                                                 |
|            | © 2008-2016 ZTE Colltd. Все права защищены      |

Внимание! Для обеспечения стабильной работы услуг и подключения к удаленному серверу настройки и диагностики важно наличие последней актуальной (на сентябрь 2018г.) прошивки «V2.1.3\_ROSCNT7», которую вы можете найти в приложении к данной инструкции или у заинтересованных лиц.

Обновление происходит через строку меню «Администрирование» - «Системные настройки» – «Обновление программного обеспечения». Здесь, через кнопку «обзор» необходимо выбрать файл прошивки и нажать кнопку «Обновление».

| ование-Системные настройки-Обновление <u>English</u> <u>Выход</u><br>спечения<br>ойство будет перезагружено после обновления<br>выберите файл с новым программным обеспечением и нажмите<br>пку «Обновление» <mark>Обзор</mark> Файл не выбран. |
|----------------------------------------------------------------------------------------------------|
| течения<br>ойство будет перезагружено после обновления<br>выберите файл с новым программным обеспечением и нажмите<br>пку «Обновление» <mark>Обзор</mark> Файл не выбран.                                                                       |
| ойство будет перезагружено после обновления<br>выберите файл с новым программным обеспечением и нажмите<br>пку «Обновление» <mark>Обзор</mark> Файл не выбран.                                                                                  |
| зыберите файл с новым программным обеспечением и нажмите<br>пку «Обновление» <mark>Обзор</mark> Файл не выбран.                                                                                                    |
| выберите файл с новым программным обеспечением и нажмите<br>ку «Обновление» <mark>Обзор</mark> Файл не выбран.                                                                                                    |
| ку «Обновление» Обзор Файл не выбран.                                                                                                    |
|                                                                                                    |
| Обновление                                                                                                    |
|                                                                                                    |
|                                                                                                    |
|                                                                                                    |
|                                                                                                    |
|                                                                                                    |
|                                                                                                    |
|                                                                                                    |
|                                                                                                    |

© 2008-2016 ZTE Co Ltd. Все права защищены.

Обновление занимает около 5 минут. В процессе, он едино разово перезагрузится. Как только роутер будет готов к работе, он предложить вам ввести новый пароль и повторно зайти в настройки роутера.

Настройка роутера производится двумя способами: с помощью мастера настройки и вручную.

| Ростелеком        |                                                                       |                |       |
|-------------------|-----------------------------------------------------------------------|----------------|-------|
| Статус            | Путь:Мастер                                                           | <u>English</u> | Выход |
| Мастер            |                                                                       |                |       |
| Сеть              |                                                                       |                |       |
| Безопасность      |                                                                       |                |       |
| Приложение        | Мастер поможет Вам настроить основные параметры вашего марииотизатора | D              |       |
| Администрирование |                                                                       |                |       |
|                   |                                                                       |                |       |
|                   |                                                                       | Mac            | тер   |
| _                 | @ 2000 2016 ZTE Called Bas appart approximately                       | - Hus          |       |

Настройка ZTE ZXHN H118N с помощью мастера

В главном меню выбрать строку «Мастер» и нажать кнопку «Мастер» в правом нижнем углу.

В открывшемся окне выбираем регион, перечень настраиваемых услуг и жмем кнопку «Продолжить»

| Ростелеком                                                                           |                                                                                     |         |   |
|--------------------------------------------------------------------------------------|-------------------------------------------------------------------------------------|---------|---|
|                                                                                      |                                                                                     | English | 1 |
| Пожалуйста, выберите Регион<br>Выберите регион<br>Выберите филиал<br>Выберите услугу | н и Филиал где Вы находитесь<br>Дальний Восток<br>Все филиалы<br>Интернет + ТВ<br>V |         |   |

Настроить устройство вручную Продолжить © 2008-2016 ZTE Co Ltd. Все права защищены.

Далее вводим логин и пароль "рррое" от услуги. Нажимаем кнопку «Продолжить»

| Ростелеком                                                         |           |              |
|--------------------------------------------------------------------|-----------|--------------|
|                                                                    |           | <u>Engli</u> |
| Пожалуйста, введите имя пользователя и пароль полученные от провай | ідера.    |              |
| Введите имя пользователя рррое-*****<br>Введите пароль             |           |              |
| Настроить устройство вручную                                       | Назад Про | должить      |
| © 2008-2016 7TE Colltd. Bce mare 230000000                         |           |              |

Далее, если требуется, настраиваем порт для ТВ-приставки. В нашем случае это порты "LAN3, LAN4". Нажимаем кнопку «Продолжить».

| Ростелеком                                                                                                    |                |
|----------------------------------------------------------------------------------------------------|----------------|
|                                                                                                    | <u>English</u> |
| Выберите порты, которые будут использованы для подключения телевизионной приставки. После<br>настройки подключите телевизионную приставку в выбранные LAN порты устройства. Также,<br>заполните "Homep VLAN", если необходимо. |                |
| □ LAN1<br>□ LAN2<br>☑ LAN3<br>☑ LAN4                                                                                                    |                |
| Настроить устройство вручную Назад Продолх<br>© 2008-2016 ZTE Co Ltd. Все права защищены.                                                                                                    | КИТЬ           |

Далее настраиваем имя и пароль беспроводной сети, если требуется. По умолчанию, имя сети и пароль совпадают с теми данными, что написаны на обратной стороне роутера. В противном случае, пропускаем настройку, нажав кнопку «Продолжить».

| Вы можете изменить имя и п<br>выключить Wi-Fi, если это не                                                                                                    | ароль своей Wi-Fi сети в этом окне. Также вы можете включить или<br>зобходимо.                                                                                            |
|----------------------------------------------------------------------------------------------------|----------------------------------------------------------------------------------------------------|
| Включить беспроводну                                                                                                    | ю сеть 🗹                                                                                                    |
| Имя беспроводно<br>Пародь беспроводно                                                                                                    | й сети RT-WiFi_****                                                                                                    |
|                                                                                                    |                                                                                                    |
|                                                                                                    |                                                                                                    |
| строить устройство вручную                                                                                                    | Назад Продол                                                                                                    |
| © :<br>стройка завершена. Нажи                                                                                                    | 2008-2016 ZTE Co Ltd. Все права защищены.<br>имаем копку «Сохранить настройки».                                                                                           |
| © :<br>стройка завершена. Нажи<br>Ростелеком                                                                                                    | 2008-2016 ZTE Co Ltd. Все права защищены.<br>імаем копку «Сохранить настройки».                                                                                           |
| © :<br>стройка завершена. Нажи<br>Ростелеком                                                                                                    | 2008-2016 ZTE Co Ltd. Все права защищены.<br>имаем копку «Сохранить настройки».                                                                                           |
| © :<br>стройка завершена. Нажи<br>Ростелеком                                                                                                    | 2008-2016 ZTE Co Ltd. Все права защищены.<br>имаем копку «Сохранить настройки».                                                                                           |
| © :<br>стройка завершена. Нажи<br>Ростелеком<br>Установка заверш                                                                                                    | 2008-2016 ZTE Co Ltd. Все права защищены.<br>імаем копку «Сохранить настройки».                                                                                           |
| © :<br>Стройка завершена. Нажи<br>Ростелеком<br>Установка заверш                                                                                                    | 2008-2016 ZTE Co Ltd. Все права защищены.<br>имаем копку «Сохранить настройки».<br>иена.                                                                                  |
| © :<br>Стройка завершена. Нажи<br>Ростелеком<br>Установка заверш                                                                                                    | 2008-2016 ZTE Co Ltd. Все права защищены.<br>імаем копку «Сохранить настройки».<br>іена.                                                                                  |
| © :<br>Стройка завершена. Нажи<br>Ростелеком<br>Установка заверш<br>Имя беспроводно<br>Пароль беспроводно                                                           | 2008-2016 ZTE Co Ltd. Все права защищены.<br>імаем копку «Сохранить настройки».<br>іена.<br>й сети RT-WiFi_                                                               |
| © :<br>Стройка завершена. Нажи<br>Ростелеком<br>Установка заверши<br>Имя беспроводно<br>Пароль беспроводно<br>IP адрес устор                                        | 2008-2016 ZTE Co Ltd. Все права защищены.<br>маем копку «Сохранить настройки».<br>Iена.<br>й сети RT-WiFi_=<br>й сети<br>й сети<br>рйства 192.168.0.1                     |
| © :<br>стройка завершена. Нажи<br>Ростелеком<br>Установка заверши<br>Имя беспроводно<br>Пароль беспроводно<br>IP адрес устри<br>Логин для управ                     | 2008-2016 ZTE Co Ltd. Все права защищены.<br>маем копку «Сохранить настройки».<br>ена.<br>й сети RT-WiFi<br>й сети RT-WiFi<br>й сети IIIIIIIIIIIIIIIIIIIIIIIIIIIIIIIIIIII |
| © :<br>Стройка завершена. Нажи<br>Ростелеком<br>Установка заверши<br>Имя беспроводно<br>Пароль беспроводно<br>IP адрес устри<br>Логин для управ<br>Пароль для управ | 2008-2016 ZTE Co Ltd. Все права защищены.<br>маем копку «Сохранить настройки».<br>иена.<br>й сети<br>кт-WiFi_<br>и сети                                                   |

Устройство перезагрузится. Проверяем подключение и работоспособность услуг. По возможности, сообщаем уполномоченному лицу для проверки подключения устройства к удаленному серверу.

На этом настройка мастером настроек заершена.

## Настройка ZTE ZXHN H118N с вручную

В главном меню нажмите на строку «Сеть» и выберите «WAN (Интернет)». Во вкладке «WAN соединения» мы видим строчку «WAN соединения». Нажмите на надпись «Создать WAN соединение».

| Статус                      | Путь:Сеть-WAN (Интернет)-W | AN Соединение          | Engl | <u>ish</u> Выход |
|-----------------------------|----------------------------|------------------------|------|------------------|
| Мастер                      |                            |                        |      |                  |
| Сеть                        | Выбор соединения           | Создать WAN coed       |      |                  |
| WAN (Интернет)              | Название соединения        | Создать WAN соединение |      |                  |
| WAN Соединение              | Включить VLAN              | PPPoE<br>IPoE          |      |                  |
| соединение                  | Тип                        | IPTV                   |      |                  |
| Привязка портов             | Включить DSCP              |                        |      |                  |
| WLAN (Беспроводная<br>сеть) | DSCP                       |                        |      |                  |
| LAN (Локальная сеть)        | MTU                        | 1492                   |      |                  |
| Маршрутизация(IPv4)         | Тип соединения             | PPP v                  |      |                  |
| Маршрутизация(IPv6)         | PPP 🔕                      |                        | 1    |                  |
| Безопасность                | PPPoE pass-through         |                        |      |                  |
| Приложение                  | Имя пользователя           |                        |      |                  |
| Администрирование           | Пароль                     |                        |      |                  |
|                             | Название сервиса           |                        |      |                  |
|                             | Тип аутентификации         | Авто 🗸                 |      |                  |
|                             | Запуск соединения          | Всегда включено 🗸      |      |                  |

В выпадающем меню мы видим несколько соединений WAN, созданных по умолчанию. Нам нужно удалить соединения "PPPoE" и "IPTV", а **соединение "IPOE" не трогать ни в коем случае**. Оно отвечает за соединение с удаленным сервером настройки и диагностики клиентского оборудования. Удаление происходит следующим образом:

Выбираем в выпадающем WAN соединение "PPPoE". После загрузки настроек соединения прокручиваем страницу вниз и нажимаем на кнопку «Удалить» в правом нижнем углу.

| Статус               | Путь:Сеть-WAN (Интернет)-WA             | AN Соединение   |          | English Buxoz |
|----------------------|-----------------------------------------|-----------------|----------|---------------|
| Мастер               | - 18 - 18 - 18 - 18 - 18 - 18 - 18 - 18 |                 |          |               |
| Сеть                 | Выбор соединения                        | PPPoE           | •        |               |
| WAN (Интернет)       | Название соединения                     | PPPoE           | ]        |               |
| WAN Соединение       | Включить VLAN                           |                 |          |               |
| Туннельное           | Тип                                     | Маршрутизируем  |          |               |
| Привязка портов      | Включить DSCP                           |                 |          |               |
| WLAN (Беспроводная   | DSCP                                    |                 |          |               |
| сеть)                | мти                                     | 1492            |          |               |
| САК (Локальная сега) | Тип соединения                          | ppp             | <b>v</b> |               |
| маршрутизация(1994)  | 1000 Q                                  |                 |          |               |
| Маршрутизация(IPv6)  | PPPoE pass-through                      |                 |          |               |
| Безопасность         | Имя пользователя                        | rtk             | 1        |               |
| Приложение           | Пароль                                  |                 | 1        |               |
| Администрирование    | Название сервиса                        |                 |          |               |
|                      | Тип аутентификации                      | ARTO            |          |               |
|                      | Запуск соединения                       | Всегда включено | <b>Y</b> |               |
|                      | ІР версия                               | IPv4            | •        |               |
|                      | Транспорт РРР                           | PPPoE           | ¥        |               |
|                      | IРv4 🥯 — Включить NAT                   | 2               |          |               |
|                      |                                         |                 |          |               |
|                      |                                         |                 | Изменить | Удалить       |

То же самое проделываем с WAN-соединением "IPTV".

| Статус               | Путь:Сеть-WAN (Интернет)-WA | AN Соединение     |   | English Buxor |
|----------------------|-----------------------------|-------------------|---|---------------|
| Мастер               |                             |                   |   |               |
| Сеть                 | Выбор соединения            | IPTV              |   |               |
| WAN (Интернет)       | Название соединения         | IPTV              |   |               |
| WAN Соединение       | Включить VLAN               |                   |   |               |
| Туннельное           | Тип                         | Маршрутизируемс 🔻 |   |               |
| Привязка портов      | Включить DSCP               | 8                 |   |               |
| WLAN (Беспроводная   | DSCP                        |                   |   |               |
| LAN (Локальная сеть) | мти                         | 1500              |   |               |
| Маршрутизация(ТРу4)  | Тип соединения              | IP V              | 1 |               |
| Маршрутизация(IPv6)  | IP версия                   | IPv4              |   |               |
| Безопасность         | IP тип                      | Static            |   |               |
| Приложение           | прыд 🔕                      |                   |   | -             |
| Администрирование    | Включить NAT                | 2                 |   |               |
|                      | <br>IP адрес                | 1.0.0.1           |   |               |
|                      | Маска подсети               | 255.255.255.252   |   |               |
|                      | Шлюз                        | 0.0.0.0           |   |               |
|                      | IP адрес DNS сервера 1      |                   |   |               |
|                      | IP адрес DNS сервера 2      |                   |   |               |
|                      | IP agpec DNS cepsepa 3      |                   |   |               |
|                      |                             |                   |   |               |
|                      |                             |                   |   |               |
|                      |                             |                   |   |               |

После этого мы сразу попадаем в окно создания нового WAN-подключения.

### Настройка интернета

Проверяем, что в строке «Выбор соединения» выбрано «Создать WAN соединение»

Вводим название соединения, имя и пароль услуги pppoe и также название сервиса. Нажимаем кнопку «Создать».

| Статус               | Путь:Сеть-WAN (Интернет)-WA | AN Соединение              |        | English Выход |
|----------------------|-----------------------------|----------------------------|--------|---------------|
| Мастер               |                             |                            |        |               |
| Сеть                 | Выбор соединения            | Создать WAN соед           | 7      |               |
| WAN (Интернет)       | Название соединения         | PPPoE                      | ]      |               |
| WAN Соединение       | Включить VLAN               |                            |        |               |
| Туннельное           | Тип                         | Маршрутизируемо            |        |               |
| Привязка портов      | Включить DSCP               |                            |        |               |
| WLAN (Беспроводная   | DSCP                        |                            | ]      |               |
| LAN (Локальная сеть) | мти                         | 1492                       | ]      |               |
| Маршрутизация(IPv4)  | Тип соединения              | PPP                        | •      |               |
| Маршрутизация(IPv6)  | IPPP 🛞-                     |                            |        |               |
| Безопасность         | PPPoE pass-through          |                            |        |               |
| Приложение           | Имя пользователя            | pppoe-****                 |        |               |
| Администрирование    | Пароль                      | •••••                      |        |               |
|                      | Название сервиса            | rtk                        |        |               |
|                      | Тип аутентификации          | Авто                       | •      |               |
|                      | Запуск соединения           | Всегда включено            | •      |               |
|                      | IP версия                   | IPv4                       | •      |               |
|                      | Транспорт РРР               | PPPoE                      | T      |               |
|                      | IPv4 🥯 – Включить NAT       | IРv4 😒 –<br>Включить NAT 🗹 |        |               |
|                      |                             |                            |        | 535.15        |
|                      |                             |                            | Canada | Omunitier     |

Проверяем соединение, при необходимости перезагружаем роутер.

Настройка Интерактивного ТВ

Снова нажимаем на вкладку «WAN соединение» и проверяем, что в строке «Выбор соединения» -«Создать WAN соединение». В строке «Название», пишем название и в строке «Тип» выбираем «Подключение типа Мост». Жмем кнопку «Создать».

| Статус                      | Путь:Сеть-WAN (Интернет)-WAN Соединение |                   |         | <u>English</u> | Выход |
|-----------------------------|-----------------------------------------|-------------------|---------|----------------|-------|
| Мастер                      |                                         |                   |         |                |       |
| Сеть                        | Выбор соединения                        | Создать WAN coer  |         |                |       |
| WAN (Интернет)              | Название соединения                     | IPTV              |         |                |       |
| WAN Соединение              | Включить VLAN                           |                   |         |                |       |
| Туннельное<br>соединение    | Тип                                     | Соединение типа 🗸 |         |                |       |
| Привязка портов             |                                         |                   |         |                |       |
| WLAN (Беспроводная<br>сеть) |                                         |                   |         |                |       |
| LAN (Локальная сеть)        |                                         |                   |         |                |       |
| Маршрутизация(IPv4)         |                                         |                   |         |                |       |
| Маршрутизация(IPv6)         |                                         |                   |         |                |       |
| Безопасность                |                                         |                   |         |                |       |
| Приложение                  |                                         |                   |         |                |       |
| Администрирование           |                                         |                   |         |                |       |
|                             |                                         |                   |         |                |       |
| 2                           | 7                                       |                   | Создать | Отменит        | ь     |

#### Привязка портов

Во вкладке «Привязка портов» выбираем WAN соединение IPTV и выбираем порт, к которому хотим привязать приставку. В нашем случае это порты LAN3 и LAN4. Нажимаем кнопку «Подтвердить».

| Статус                                     | Путь:Сеть-WAN (Интернет)-Привязка портов |   | <u>English</u> | Выход |
|--------------------------------------------|------------------------------------------|---|----------------|-------|
| Мастер                                     |                                          |   |                |       |
|                                            |                                          |   |                |       |
| WAN (Интернет)                             | WAN соединение IPTV                      | ~ |                |       |
| WAN Соединение<br>Туннельное<br>соединение | LAN1                                     |   |                |       |
| Привязка портов                            | LAN2                                     |   |                |       |
| WLAN (Беспроводная<br>сеть)                |                                          |   |                |       |
| LAN (Локальная сеть)                       | ⊠ LAN4                                   |   |                |       |
| Маршрутизация(IPv4)                        |                                          |   |                |       |
| Маршрутизация(IPv6)                        |                                          |   |                |       |
| Безопасность                               |                                          |   |                |       |
| Приложение                                 |                                          |   |                |       |
| Администрирование                          |                                          |   |                |       |

Далее заходим во вкладку «Приложение» - «IGMP» - «Основные настройки». В открывшемся окне снимаем галочки со строк «Включить IGMP Proxy» и «Включить IGMP Snooping».

| Статус                         | Путь:Приложение-IGMP-Основные настройки | <u>English</u> | Выход |
|--------------------------------|-----------------------------------------|----------------|-------|
| Мастер                         |                                         |                |       |
| Сеть                           |                                         |                |       |
| Безопасность                   |                                         |                |       |
| Приложение                     |                                         |                |       |
| Динамический DNS               |                                         |                |       |
| DMZ xoct                       |                                         |                |       |
| UPnP                           |                                         |                |       |
| Перенаправление<br>портов UPnP |                                         |                |       |
| Проброс портов                 |                                         |                |       |
| DNS Сервис                     |                                         |                |       |
| SNTP                           |                                         |                |       |
| IGMP                           |                                         |                |       |
| WAN соединение                 |                                         |                |       |
| Основные настройки             |                                         |                |       |
| MLD                            |                                         |                |       |
| USB хранилище                  |                                         |                |       |
| DLNA                           |                                         |                |       |
| FTP                            |                                         |                |       |
| Динамическая<br>маршрутизация  |                                         |                |       |
| Триггирование портов           |                                         |                |       |

Проверяем подключение услуги IPTV. По возможности, сообщаем уполномоченному лицу для проверки подключения устройства к удаленному серверу.

На этом ручная настройка закончена.